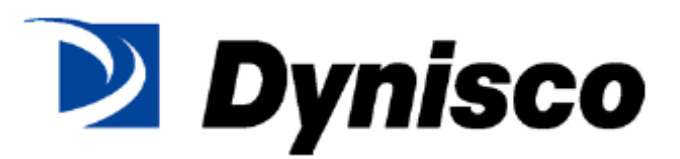

型号——1480

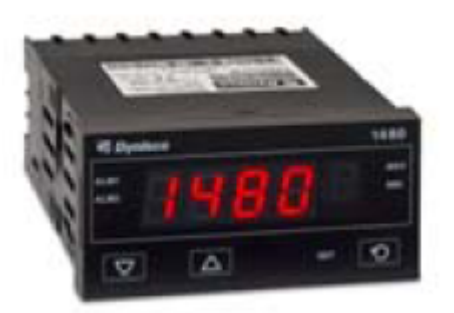

通用输入指示器

启动指南

# 目录

| 1. | 直接利     | 用方框设置装置                    | 3  |
|----|---------|----------------------------|----|
|    | 1.1.    | 进入"配置"模式                   | 3  |
|    | 1.2.    | 滚动参数和数值                    | 3  |
|    | 1.3.    | 更改参数值                      | 4  |
| 2. | 校正模     | 式                          | 8  |
|    | 2.1.    | 进入校正模式                     | 8  |
| 3. | 设置模     | 式1                         | 0  |
|    | 3.1.    | 进入设置模式1                    | 10 |
|    | 3.2.    | 滚动参数和数值1                   | 10 |
|    | 3.3.    | 更改参数值1                     | 10 |
| 4. | 操作员     | 模式1                        | 3  |
|    | 4.1.    | 进入操作员模式1                   | 13 |
|    | 4.2.    | 滚动参数和数值1                   | 13 |
|    | 4.3.    | 更改参数值1                     | 13 |
|    | 1/8 Din | 指示器装置显示器1                  | 4  |
| 5. | 警报指     | 示1                         | 5  |
|    | 5.1.    | 重设闭锁型警报输出端1                | 15 |
|    | 5.2.    | 重设警报 1 激活时间、最小 PV 或最大 PV 1 | 15 |
| 6. | 去皮功     | 能1                         | 6  |

# 1. 直接利用方框设置装置

## 1.1. 进入"配置"模式

当装置首次开启时,屏幕上将出现消息**Gobo ConF**。这是在装置上设置用户需要的功能的第一步。

按下**●**键进入配置模式时,它将提醒您输入解锁代码。**ULoc**出现后,将出现**0**。如要进入配置模式,用户必须使用▲和▼键输入正确的解锁代码。

默认的解锁代码为**26**,如果您没有输入正确的代码,装置将返回到上一屏幕,让你再次输入代码。

如果您忘记了任何的解锁代码,将有一个隐藏的只读菜单。如要进入该模式,您必须将装置断电, 断电时您必须按下**》**,重启装置时必须按住它们保持10-15秒。然后您将进入一个只读的上锁代 码视图。

#### 如果首次启动时没有进入,还可从"选择模式"进入"配置"模式。

## 按住 ●并按下 △,强制控制器进入"选择模式"。

5LCE图标将显示1秒钟,然后显示当前模式的图标。

## 按下△或☑可以导航"配置模式"选项,按后按下⑤。

注:

- 设置 LED EI 。它将在"配置模式"下闪烁。
- 1.2. 滚动参数和数值

按下 滚动参数。按下此键后,最多1秒后,就会显示参数图标,然后显示当前参数值。

注:

仅显示适用于选择的硬件选件的参数。

### 1.3. 更改参数值

按下还可以导航需要的参数,然后按下△或☑设置需要的数值。

**设置需要的数值后,按下还显示 УЕ5₽, 10秒内按下△,接受更改,**否则将恢复到以前的参数值。

威

**按下 • 拒绝更改,**并返回到未修改前的参数。

按住 ●并按下 △,即可返回"选择模式"。

#### 注:

如果2分钟内没有操作键盘,仪器将返回到操作员模式。

| 模式      | 图标<br><i>将显示1秒<br/>钟, 然后显示</i> | 设置值<br>→      | 调整范围&说明                     | 默认值   | 可视<br>时间 | 装置显<br>示器 |
|---------|--------------------------------|---------------|-----------------------------|-------|----------|-----------|
| 默认模式    | ብድፓሳ                           | d iSA<br>EnAb | 启用或禁用配置模式下<br>所有参数的默认值      | d iSR | 始终       |           |
| 输入类型和范围 | InPE                           | 5£_0          | 应变仪: -10~50mV               | 5£_C  | 始终       | r         |
|         |                                | ЬС            | B 型: 100~1824℃              |       |          |           |
|         |                                | ЬF            | B型: 211~3315℉               |       |          |           |
|         |                                | 23            | C型: 0~2320℃                 |       |          |           |
|         |                                | Ľ۴            | C型: 32~4208°F               |       |          |           |
|         |                                | JC            | J 型:-200~1200℃              |       |          |           |
|         |                                | JF            | J型: -328~2192⁰F             |       |          |           |
|         |                                | J.C           | J型: -128.8~537.7℃,<br>带小数点  |       |          |           |
|         |                                | J.F           | J型: -199.9~999.9℉,<br>带小数点  |       |          |           |
|         |                                | μC            | K型: -240~1373℃              |       |          |           |
|         |                                | μŀ            | K 型:-400~2503°F             |       |          |           |
|         |                                | ۲.C           | K型: -128.8~537.7℃,<br>带小数点  |       |          |           |
|         |                                | P.F           | K型: -199.9~999.9℃F,<br>带小数点 |       |          |           |

# 1.**1480 配置模式参数**

|  | 0-50 | 0~20mA DC |  |  |
|--|------|-----------|--|--|
|  | 4_20 | 4~20mA DC |  |  |

|          |       | 0_50                    | 0~50mV DC                                                           |                                   |                             |                 |
|----------|-------|-------------------------|---------------------------------------------------------------------|-----------------------------------|-----------------------------|-----------------|
|          |       | 10.50                   | 10~50mV DC                                                          |                                   |                             |                 |
|          |       | 0_5                     | 0~5V DC                                                             |                                   |                             |                 |
|          |       | 1_5                     | 1~5V DC                                                             |                                   |                             |                 |
|          |       | 0_ 10                   | 0~10V DC                                                            |                                   |                             |                 |
|          |       | 2_ IO                   | 2~10V DC                                                            |                                   |                             |                 |
| 刻度范围上限   | rul   | 刻度范围                    | 下限+100 至范围最大值                                                       | 应变仪/<br>线性<br>=1000=<br>最大范围      | 始终                          | U               |
| 刻度范围下限   | rLL   | 范围最小(                   | 值至刻度范围上限-100                                                        | 应 变 仪 /<br>线 性 <b>=0=</b><br>最小范围 | 始终                          | L               |
| 小数点位置    | dPoS  | 0<br>1<br>5<br>8        | 非温度范围内的小数点<br>位置。<br>0 = XXXX<br>1 = XXXX<br>2 = XX.XX<br>3 = X.XXX | 1                                 | <b>InPE</b><br>=mV,V<br>或mA | Ρ               |
| 线性范围工程单  | LinU  | nonE                    | <b>□□□□Ē</b> (空白),C=℃                                               | nonE                              | InPE                        |                 |
| 位显示      |       | E                       | 或F=°F                                                               |                                   | =mV,V<br>亚萨mA               | ٦°              |
|          |       | F                       | 用于线性输入端代表温<br>度的场合。                                                 |                                   | 與IIIA                       | ۶               |
| 多点定标     | ሰባዋሪ  | EnAb<br>d iSA           | d                                                                   | d iSA                             | 始终                          | 5               |
| 警报1类型    | ALA I | P_H .                   | 过程高报警                                                               | P_H ,                             | 始终                          | 1               |
|          |       | P_Lo<br>nonE            | 过程高报警      无警报                                                      | -                                 |                             |                 |
| 工艺高警报1值* | PhA I | 范围最小伯                   | 值至范围最大值                                                             | 范围                                | RLR I                       | 如果只有            |
|          |       | 参数重复。                   | 出现在设置模式中                                                            | 最大值                               | = P_H ,                     | 警报 1 则          |
| 工艺低警报1值* | PLA I | 范围最小(<br>参数重复。          | 值至范围最大值<br>出现在设置模式中                                                 | 范围<br>最小值                         | HLH 1<br>= P_Lo             | <b>八</b> K, 및 I |
| 警报1滞后*   | AHY I | 1 LSD至警<br>刻度。 <i>参</i> | 警报安全侧的显示器的满<br>数重复出现在设置模式中                                          | 1                                 | ALA!<br>非ののE                | -               |
| 警报2类型    | ALA2  | 关于警报1                   | 1类型                                                                 | nonE                              | 始终                          |                 |
| 工艺高警报2值* | Ph82  | 范围最小(<br>参数重复。          | 值至范围最大值<br>出现在设置模式中                                                 | 范围最大<br>值                         | 8L82<br>= P_H ,             |                 |

| 工艺低警报2值*            | PLA2  | 范围最小信                                 | 直至范围最大值<br><i>出现在设置模式中</i>              | 范围最小<br>值                   | ALA2<br>= P Lo      |   |
|---------------------|-------|---------------------------------------|-----------------------------------------|-----------------------------|---------------------|---|
| 警报2滞后*              | 8475  | 1LSD至警<br>刻度。 <i>参</i>                | 报安全侧的显示器的满<br>数重复出现在设置模式中               | 1                           |                     |   |
| 输出1用途               | USE I | rELP                                  | 重发 PV 输出                                | 如果<br>DPaly                 | <b>0P-1</b><br>并非线性 | I |
|                     |       | dc 10                                 | 0~10VDC(可调整)<br>变送器电源*                  | 线性输出<br>型,则为<br><b>rELP</b> | 或空白                 |   |
| 输出 <b>1 PV</b>      | FAb 1 | 0_5                                   | 0~5 V DC 输出 1                           | 0_ 10                       | USE1                | 1 |
| 重发类型                |       | 0_ 10                                 | <b>0~10 V DC</b> 输出                     |                             | =-222               |   |
|                     |       | 2_ 10                                 | <b>2~10 V DC</b> 输出                     |                             |                     |   |
|                     |       | 0-50                                  | <b>0~20 mA DC</b> 输出                    |                             |                     |   |
|                     |       | 4_20                                  | <b>4~20 mA DC</b> 输出                    |                             |                     |   |
| 重发输出 1 刻度<br>最大值    | ro IH | - <b>1999~9</b><br>输出最大时              | <b>9999</b><br>时的显示值                    | 范围<br>最大值                   | USE I =<br>rEEP     | Н |
| 重发输出 1 刻度<br>最小值    | ro IL | - 1999~ 9<br>输出最小时                    | <b>9999</b><br>时的显示值                    | 范围<br>最小值                   | USE I =<br>rELP     | L |
| 输出 1 TxPSU 电<br>压电平 | PSU I | <b>0~10VDC</b><br>步长为 0. <sup>-</sup> | 变送器电源输出<br>1V*                          | 10.0                        | USE   =<br>dc 10    | 1 |
| 输出2用途               | USE2  | A Ind                                 | 警报1,正向,非闭锁型                             | R Ind                       | 0Pn2                | 2 |
|                     |       | A Inc                                 | 警报1,反向,非闭锁型                             |                             | 非空白                 |   |
|                     |       | A ILd                                 | 警报 1,正向,闭锁型                             |                             |                     |   |
|                     |       | A ILr                                 | 警报 1,反向,闭锁型                             |                             |                     |   |
|                     |       | bn58                                  | 警报2,正向,非闭锁型                             |                             |                     |   |
|                     |       | ASur                                  | 警报2,反向,非闭锁型                             |                             |                     |   |
|                     |       | P12B                                  | 警报2,正向,闭锁型                              |                             |                     |   |
|                     |       | ASL-                                  | 警报2,反向,闭锁型                              |                             |                     |   |
|                     |       | <u> 159</u>                           | 逻辑警报1或2,正向                              |                             |                     |   |
|                     |       |                                       | 逻辑警报1或2,反向                              |                             |                     |   |
|                     |       | Hn90                                  | [1] [1] [1] [1] [1] [1] [1] [1] [1] [1] |                             |                     |   |
| <b>输出3</b> 用途       | 11563 | 关于输出                                  | <u> </u>                                | 82-4                        | NP-7                | 7 |
|                     |       |                                       |                                         |                             | 非容白                 | _ |

| 显示策略         | d iSP  | 0,1,2,<br><i>(详细信</i> 》 | 3,4 或6<br>息参见操作员模式)    | ٥    | 始终        | Ч |
|--------------|--------|-------------------------|------------------------|------|-----------|---|
| 逻辑输入用途       | יטֿיים | rrLy                    | 重设闭锁型继电器               | ררנש | OPnA<br>= | 1 |
|              |        | £ArE                    | 起动去皮功能 (零显示)           |      | י טי ש    |   |
|              |        | - የս                    | 重设最小/最大 PV 值           |      |           |   |
|              |        | ٣E                      | 重设警报1经过的时间             |      |           |   |
|              |        | ᠆ᢪᠣᢄ                    | 重设警报1经过的时间& 最小/最大 PV 值 |      |           |   |
| 逻辑输入状态       | գ որգ  | CLS                     | 常闭触点动作                 | ٢٢٢  | ۲۲2       | 1 |
|              |        | OPN                     | 常开触点动作                 |      |           |   |
| 配置模式锁定代<br>码 | ELoc   | 0 ~ 9999                |                        | 20   | 始终        | Ε |

注:

\*可以配置线性输出端,以便为外部设备提供0.0~10.0VDC可调节的变送器电源。

# 2. 校正模式

- 2.1. 进入校正模式
- 注:调节校正参数之前必须完成配置模式。
- 首先从"选择"模式中选择"校正"模式。

按住℃并按下△,强制控制器进入"选择模式"。

SLCL 图标将显示1秒钟,然后显示当前模式的图标。

按下△或☑,可以导航"校正模式"选项,然后按下 .

然后您需要使用△或☑按钮输入解锁代码,然后按下氢进入模式。

按下**〔**滚动参数(按下此键后,1秒钟后,就会显示参数图标,然后显示当前值。)按下<mark>△</mark>或<sup></sup>型更改数值。 如要退出"校正"模式,按住**〔**并按下<mark>△</mark>,即可返回"选择"模式。

注:

进入校正模式可以通过校正模式锁定代码进行安全保护。 默认值为**问**。

*注:* 只有输入类型设置为 56-6 时才显示校正模式。

| 参数   | 图标       | 设置值     | 调整范围&说明        | 默认值   | 可视时间 | 装置  |
|------|----------|---------|----------------|-------|------|-----|
|      | 将显示1秒钟,_ | <b></b> |                |       |      | 显示器 |
|      | 然后显示     |         |                |       |      |     |
| 默认模式 | dF ቦባ    | d iSR   | 启用或禁用配置模式      | d ,SR | 始终   |     |
|      |          | Enflb   | 下所有参数的默认值      |       |      |     |
| 分流电阻 | Shot     | EnRb    | 启用或禁用分流电阻      | SE_G  | 始终   | ſ   |
| 器    |          |         | 器(应该使用丹尼斯      |       |      |     |
|      |          | d iSR   | 科探针启用)         |       |      |     |
| 校正电阻 | r[AL     | 0, 08   | 40%~100%(只有    | 80.0  | 如果启  |     |
| 器值   |          |         | Shot为EoRb时出    |       | 用分流  |     |
|      |          |         | 现)             |       |      |     |
| 开始低点 | C 10     | 0.0     | 按下△和▽开始校       | 0.0   | 始终   |     |
| 校正   |          |         | 正              |       |      |     |
| 开始高点 | E H I    | חחח     | 按下△和▽开始校       | 1000  | 始终   |     |
| 校正   |          |         | 正              |       |      |     |
| 校正锁定 | rLoc     | 10      | 可以从 0 至 9999 设 | 10    | 始终   |     |
| 代码   |          |         | 置锁定代码          | _     |      |     |

当校正程序开始时,屏幕上会显示----,校正完成后,屏幕上会显示donE。

如果校正过程中出现任何异常,将会出现错误信息&----或&---。

**Er\_C**表示如果偏差小于-10mV或大于+10mV,低点校正将失败。这意味着传感器存在潜在故障或计数值 小于+20mV或大于+50mV时高点校正将失败。这意味着传感器存在潜在故障

Er\_r表示如果mV数值在低点校正数值的10mV以内,高点校正将失败。这是潜在的RCAL故障。

设置模式

通常仅在完成"配置模式"后选择该模式,或在需要工艺设置更改时使用该模式。尝试在应用程序中使用 指示器之前,必须按照要求设置这些参数。

# 3. 设置模式

- 3.1. 进入设置模式
- 从"选择模式"进入"设置模式"

按住①并按下△,强制控制器进入"选择模式"。

*SLCL*图标将显示1秒钟,然后显示当前模式的图标。

按下△或▽,可以导航"设置模式"选项,然后按下⊇。

注:

进入设置模式可以通过设置模式锁定代码进行安全保护。默认值为

注:

设置LED<sup>SETE</sup>。它将在"设置模式"下变亮。

- 3.2. 滚动参数和数值 按下 滚动参数。按下此键后,最多1秒后,就会显示参数图标,然后显示当前参数值。
- 3.3. 更改参数值 按下
  按下
  选择需要的参数,然后按下
  △ 或<sup>▽</sup> 设置需要数值。

更改显示的数值后,它将立即生效。无需确认更改。

按 下 3 移动到下一参数。

按住到并按下本,即可返回"选择模式"。

注:

如果2分钟内没有操作键盘,仪器将返回到操作员模式

| 参数                        | 图标             | 设置值                            | 调整范围&说明                                 | 野认值                     | 可初时间              | 装置                |
|---------------------------|----------------|--------------------------------|-----------------------------------------|-------------------------|-------------------|-------------------|
| 23                        | 终息示1秋          | 人且但                            |                                         |                         | 11 N0011-1        | べ <u>し</u><br>目示型 |
|                           | 钟.然后显示         |                                |                                         |                         |                   | 业小市               |
| 野认 横式                     |                | 4.58                           | 启用戓埜田熴式中的野                              | 4.58                    | 始终                |                   |
| MY DUDEL                  | 0-, "          | 6-85                           | 计估                                      | 0 1311                  | 74~               |                   |
| 检》注源                      | <b>C</b> 11    |                                |                                         | 0 0                     | <u>+64</u>        | L                 |
| <b>制八<u></u><br/>山口尚光</b> | FILE           |                                | 100.0 个少<br>**                          | υ.5                     | 如今                | C                 |
| 的间常致                      | <b>-</b>       | 以 0.5 砂翅                       |                                         |                         | 11.14             |                   |
| 警报过滤                      | HLFL           | OFF, 0.5~1                     | 00.0 秒                                  | 0.0                     | 始终                | E                 |
| 时间常数                      |                | 以 0.5 秒递                       |                                         |                         |                   |                   |
| 输入                        | InPF           | Լօնվ                           | 当输入失败后,PV 应该                            | н "Сн                   | 始终                |                   |
| 失败模式                      |                | н "Сь                          | 降低或升高刻度读数                               |                         |                   |                   |
| 过程变量偏                     | NEES           |                                |                                         | П                       | 始终                | 0                 |
| 差                         | 0              | ±仪畚重在                          |                                         |                         |                   |                   |
| 原始过程 PV                   | ទភ             | 按照输入范围                         | 围和类型的规定,输入信号                            | 的非标度                    | InPt              | 空白                |
| 值                         | 5.0            | 值分别以 m                         | V. V 或 mA DC 为单位。                       |                         | =mV. V 武          |                   |
|                           |                | 精确至1个                          | 小数位(例如,40~200m                          | Δ).                     | mΔ                |                   |
|                           |                | 该会粉为口                          | 》 · · · · · · · · · · · · · · · · · · · | <b>A</b> /0             |                   |                   |
| 计程言                       | 0.0.           | 英国县小佐                          | 安梦致。<br>安茹国县十估                          | な国                      | 0.0.              | 加用口方              |
| 过住间<br><b>敬担 4 店</b> *    | PhHI           | 池田取小阻:<br>  <i>舌有耐男性</i>       | 土地四東八祖<br>子会教                           | 1  四<br>   <b>二</b>   - |                   |                   |
| 音扱「但」                     |                | 里夏能且供知                         |                                         | 取入阻                     | =                 | 音扱「则              |
| 上艺低                       | PLHI           | 泡围最小值                          | <b>主</b> 范围最大值                          | 泡围                      |                   | <b>万</b> R, 或 I   |
| 警报1值*                     |                | 重复配置模                          | 式参数                                     | 最小值                     |                   |                   |
| 警报1滞后*                    | AHY I          | 1 LSD 至警                       | 恨安全侧的显示器的满刻                             | 1                       | ALA I             | -                 |
|                           |                | 度。                             |                                         |                         | 并非                |                   |
|                           |                | 重复配置模                          | 式参数                                     |                         | nonE              |                   |
| 工艺高                       | PhA2           | 范围最小值                          | 至范围最大值                                  | 范围                      | ALA5              | U                 |
| 警报2值*                     |                | 重复配置模                          | 式参数                                     | 最大值                     | = P_H ,           |                   |
| 工艺低                       | PI 82          | 范围最小值                          | 至范围最大值                                  | 范围                      | ALAS              |                   |
| 警报2值*                     |                | 重复配置模                          | 式参数                                     | 最小值                     | =Plo              |                   |
| 警报 2 滞后*                  | 8442           | <u>1 I SD 至警</u>               | 服安全侧的显示器的满刻                             | 1                       | 8:82              | -                 |
|                           |                | :。                             |                                         | '                       | +++=1E            | _                 |
|                           |                | <u>人</u> 。<br>  <i>甫有兩署措</i> : | <del>1</del> 余粉                         |                         | <del></del> π=F   |                   |
|                           | <b>C D</b> 1   |                                |                                         |                         | 0000              | 4                 |
| 定称断点 1                    | ScHi           | 多点定称断                          | 点1值,可从泡围的0%调                            | IUU                     | /~/PS =           | 1                 |
|                           |                | 整到 100%                        |                                         |                         | Enflb             |                   |
| 显示值 1                     | d 15 l         | 在多点定标                          | 断点 2 时显示在显示装置                           | 范围                      |                   |                   |
|                           |                | 上的数值                           |                                         | 最大值                     |                   |                   |
| 定标断点2                     | ScA2           | 多点定标断,                         | 点 3,可调整到范围的 100 <sup>g</sup>            | %.                      | <u> Г</u> Л Р 5 = | -                 |
|                           |                | _ 必须>SCA1                      | 的数值。                                    |                         | EnRb              |                   |
| 显示值 2                     | d 152          | 在多点定标题                         | 断点 2 时显示在显示装置上                          | 的数值                     |                   |                   |
| 定标断点3                     | 5-83           | 多点定标断                          | 点 3, 可调整到范围的 100                        | %。                      | <u> </u>          | 3                 |
|                           | 52115          | 必须>SCA2                        | 的数值。                                    | -                       | 5-0L              | -                 |
| 显示值 3                     | <u>ج</u> ور ہے | 在多占完标题                         | <u></u>                                 | 的数值                     | 2000              |                   |
| ⊐E/1, IET ▲               |                | L エン ふたが                       | シェノンン ▲ ルューコヒヒノュンリヒトコヒヒノリンインダ目゚ート       | 11122日                  |                   |                   |

| 参数       | 图标     | 设置值     | 调整范围&说明          | 默认值   | 可视时间             | 装置  |
|----------|--------|---------|------------------|-------|------------------|-----|
|          | 将显示1秒  |         |                  |       |                  | 显示器 |
|          | 钟,然后显示 | -       |                  |       |                  |     |
| 定标断点4    | ScA4   | 多点定标断   | 点 4,可调整到范围的 100  | %。    | ГЛР <u>5</u> =   | Ч   |
|          |        | 必须>SCA3 | 的数值。             |       | EnRb             |     |
| 显示值 4    | d 154  | 在多点定标题  | 新点4时显示在显示装置上     | _的数值  |                  |     |
| 定标断点 5   | ScBS   | 多点定标断。  | 点 5,可调整到范围的 100  | %。    | <u> ГЛР5 =</u>   | 5   |
|          |        | 必须>SCA4 | 的数值。             |       | FoBb             |     |
| 显示值 5    | d ,55  | 在多点定标题  | 断点5时显示在显示装置上     | 白数值   | 20               |     |
| 定标断点6    | ScA6   | 多点定标断。  | 点 6, 可调整到范围的 100 | %.    | <u> </u>         | 6   |
|          |        | 必须>SCA5 | 的数值。             |       | Falls            |     |
| 显示值 6    | d 156  | 在多点定标题  | 新点6时显示在显示装置上     | _的数值  | 20               |     |
| 定标断点7    | ScR7   | 多点定标断   | 点 7, 可调整到范围的 100 | %。    | <i>Г</i> Л Р 5 = | 7   |
|          |        | 必须>SCA6 | 的数值。             |       | EnBh             |     |
| 显示值7     | 75، ل  | 在多点定标题  | 断点7时显示在显示装置」     | _的数值  |                  |     |
| 定标断点8    | ScA8   | 多点定标断。  | 点 8,可调整到范围的 100  | %。    | C7P5 =           | 8   |
|          |        | 必须>SCA7 | 的数值。             |       | EaBb             |     |
| 显示值 8    | d ,58  | 在多点定标题  | 新点8时显示在显示装置上     | 白数值   | 21110            |     |
| 定标断点 9   | Sc89   | 多点定标断。  | 点 9, 可调整到范围的 100 | %。    | C7P5 =           | 9   |
|          |        | 必须>SCA8 | 的数值。             |       | FoBb             | _   |
| 显示值 9    | 59، ل  | 在多点定标题  | 新点9时显示在显示装置」     | :的数值  | 20               |     |
| 去皮功能     | EArE   | Enfib   | 启用或禁用输入自动归       | d iSR | 始终               | ſ   |
|          |        | ਰ ,58   | 零去皮功能            |       |                  |     |
| 设置锁定代    | SLoc   | 0~9999  |                  | 10    | 始终               | 5   |
| 码        |        |         |                  |       |                  |     |
| ** 随后出现操 | 作员模式显示 | 器。      |                  |       | •                | •   |

注:

在"配置"模式下,标有\*的警报参数会重复出现。

注:

\*\*显示"设置模式"参数的完整清单后,将出现"操作员模式"显示器,而不会退出"设置模式"。

## 4. 操作员模式

这是仪器的正常操作过程中使用的模式。可以从"选择模式"对其进行访问,它是通电时通常进入的模式。 可用的显示器取决于"配置模式"下"显示策略"参数的设置。

警告:

在正常操作中,操作员不得拆卸仪器的外壳或擅自访问背面端子,否则可能存在接触带电部件的潜在危险。

#### 小心:

开始正常操作之前,必须按照要求设置所有的配置模式参数和设置模式参数。

4.1. 进入操作员模式

这是仪器通电时的正常操作模式。还可以按照下列步骤通过"选择模式"从任何其他模式中进行访问:

按住 并按下 , 强制控制器进入"选择模式"。

SLCE图标将显示1秒钟,然后显示当前模式的图标。

按下△或▽,可以导航"操作员模式"选项,然后按下①。

4.2. 滚动参数和数值

按下 滚动参数。按下此键后,最多1秒后,就会显示参数图标,然后显示当前参数值。

4.3. 更改参数值

按下**●**选择需要的参数,然后按下△ 或<sup>▽</sup> 设置需要数值。 更改显示的数值后,它将立即生效。无需确认更改。

按下题移动到下一参数。

注:

操作员可以自由查看该模式中的参数,但是更改则要取决于"配置模式"下的"显示策略"设置。"显示策略6"中的所有参数都是只读参数,仅可通过"设置"模式进行调整。

| 参数      | 图标            | 设置值       | 调整范围&说明                     | J          | 显示策略以及可                                            | 装置        |
|---------|---------------|-----------|-----------------------------|------------|----------------------------------------------------|-----------|
|         | 将显示1秒         |           |                             |            | 视时间                                                | 显示器       |
|         | 示             |           |                             |            |                                                    |           |
| 工艺变量    | Proc          | 2         | 当前的工艺变量值只读,                 |            | 始终                                                 | °C, °F    |
|         |               | 但是可以      | 重设闭锁型继电器(*参见                | 国下文)       |                                                    | 或         |
|         |               |           |                             |            | Adda a da                                          | 空白        |
| 最大 PV 值 | <i>1''1</i> 8 | 自从上次      | 重设/"/H后最大的显示值               | ī(包括       | 策略                                                 | E, F      |
|         |               |           | [HH] <sub>或</sub> UPEII)。   |            | 0, 1, 9, 9, 8, 8                                   | 或         |
|         |               | 模型        | P8010上的最大 LED 🣥,            | 点亮         |                                                    | <i>至日</i> |
| 最小 PV 值 | <i>ריז</i> ה  | 自从        | 上次重设 🍘 后的最小显示               | <b>示</b> 值 | 策略                                                 | °C, °F    |
|         |               |           | (包括CLL)或OPEN)。              |            | 0, 1, 3, 4, & 6                                    | 或         |
|         |               | 模型        | P8010 上的最小 LED              | 点亮         |                                                    | 空白        |
| 警报 1 激活 | EE 1          | 自从上次重     | 设EL,后警报1激活的累                | 计时间。       | 策略                                                 | Е         |
| 时间      |               | 格式 n      | ɪm.ss 至 99.59,然后 mn         | nm.s       | 0,4&6                                              |           |
|         |               |           | (10 秒的增量)                   |            | 如果配置警报                                             |           |
|         |               | 3         | 如果>999.9,显示[HH]             |            | 1,则显示策略。                                           |           |
| 工艺警报 1  | AL I          | 警报1值。     |                             |            | 策略                                                 | 如果只有      |
| 值       |               | 可调整,策<br> | 略6除外                        |            | 2, 3, 4 & 6                                        | 警报1则      |
|         |               |           |                             |            | 如果配置警报                                             | 为R,或I     |
|         |               |           | 数日の住                        |            | 1,则显不策略。                                           | ~         |
| 上乙管1枚 2 | ALS           |           | 管根 2 徂。<br>可 週 載 笙 軟 6 必 め  |            | 東哈                                                 | C         |
|         |               |           | <i>时调整,束陷</i> 0 <i>际/</i> / |            | 「リ」てなり、しょうので、し、し、し、し、し、し、し、し、し、し、し、し、し、し、し、し、し、し、し |           |
|         |               |           |                             |            | 如未癿且膏10                                            |           |
| 激活警报状   | RI SH         | 该警报状态     | 展幕指示任何激活的警                  | 显示器显       | <u></u> 示激活的警报。                                    |           |
| 态       |               | 报。        |                             | 未激活的       | 警报为空白                                              |           |
|         |               |           | <b>教活警报时,相关的警报</b>          |            | 警报1激活                                              | 1         |
|         |               | ALM2      | ED 将闪烁。                     | 2          | 警报 2 激活                                            |           |
|         |               | ALM3      |                             |            |                                                    |           |
|         |               | 可以重设闭     | 锁型继电器(参见下文)                 |            |                                                    |           |

1/8 Din指示器装置显示器

1480 1/8 Din指示器具有额外的装置显示器。在操作员模式中,当显示温度输入范围时,该显示器显示。 或 F ,如果是应变仪或线性输入,则为空白。

装置显示器还可用于其它模式中,用于确认主显示器中当前显示的参数类型。

# 5. 警报指示

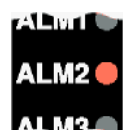

除了相关的警报 LED 闪烁,警报状态屏幕指示任何激活的警报。

对于闭锁型警报输出,当出现报警条件时LED 会闪烁,如果没有重设输出,当报警条件消失后将进入 ON (点亮)状态,以指示继电器处于闭锁打开状态。

#### 5.1. 重设闭锁型警报输出端

当显示工艺变量或警报状态屏幕时,如下利用前面板通过数字输入端(装配时)重设闭锁型输出端。

按下△或▽重设闭锁型继电器。

注:

只有报警条件消失后才能重设输出端。

小心:

重设将影响所有的闭锁型输出端。

#### 5.2. 重设警报 1 激活时间、最小 PV 或最大 PV

储存的最大PV值、最小PV值或警报1激活经过的时间值,可以通过数字输入端(装配时)或通过RS485 模块(装配时)使用通信指令,或使用以下前面板重设:

按下题选择要重设的参数。

按下△或▽三秒钟。

装置返回到要求的显示器之前重设数值时,显示器只显示……。

多点定标

当启用多点定标(在配置模式**(7995 = EnAb**)时,最多可以设置9个断点,从而使输入信号直线化。这 只适用于 mA、mV或电压输入类型。

对于每个断点,以输入范围的%输入刻度值(**5cAn**),然后输入显示在显示器中的数值(**d**·**5n**))。每 个断点的输入刻度值必须高于前一数值,但是显示值可以高于或低于前一数值。任何设置为100%的刻度 值都会变成序列的最后一个。

## 6. 去皮功能

当启用去皮功能(在配置模式**+A-E = E-Ab**)后,它可以通过使**P**V偏差参数等于(并非相对于)当前 工艺变量值,用于将显示的数值自动设置为零。 去皮功能可以通过数字输入端(装配时),或使用以下按钮顺序启动:

按下题,直到显示工艺变量。

*按住△和▽三秒钟,直到显示器显示9€5~。* 

释放这两个按钮,并按下公3秒钟,确认请求。

注:

如果没有严格遵守该顺序,将中止去皮请求。